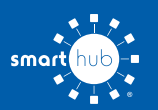

## How To Download the SmartHub App and Register Account (Mobile)

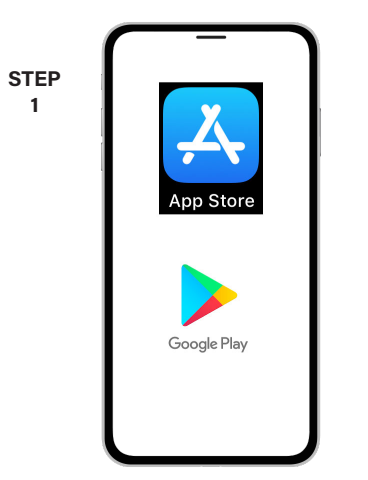

On your mobile device open your app store application.

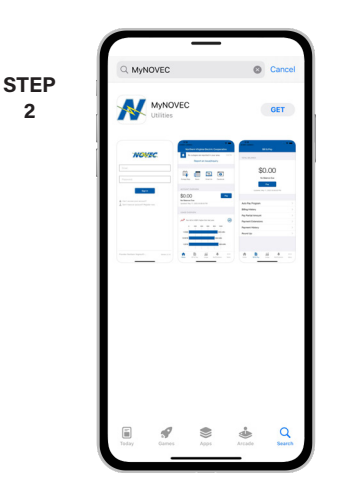

2

Search for MyNOVEC and look for the MyNOVEC icon. Follow the instructions to install the app on your device.

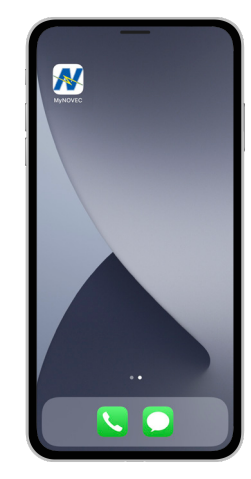

STEP

3

Once the app installs, tap the MyNOVEC icon on your device to open the app.

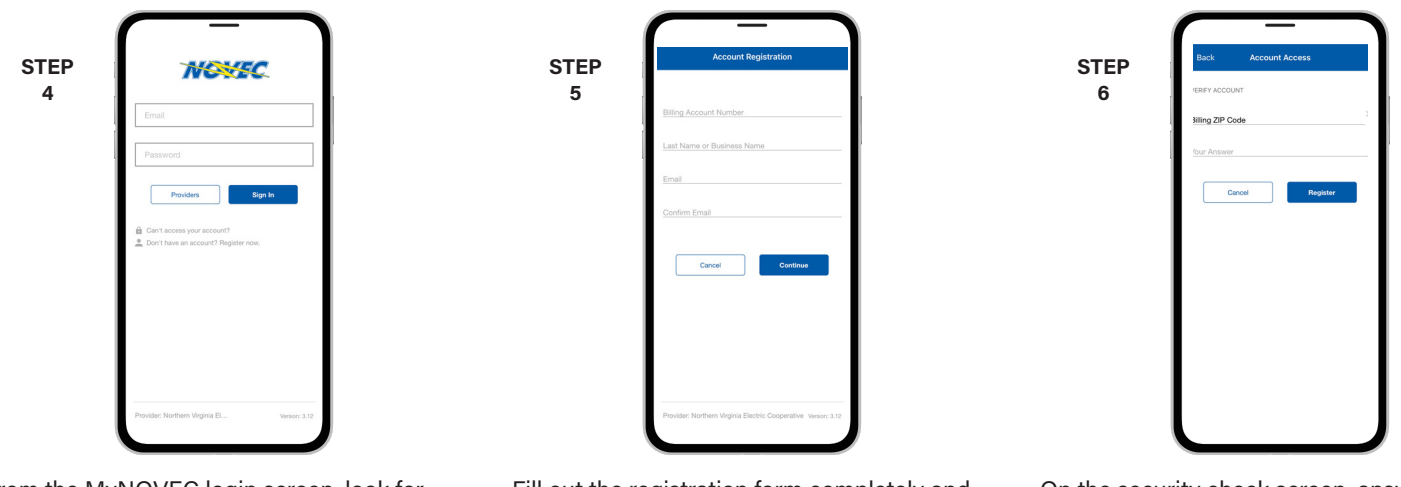

From the MyNOVEC login screen, look for the link that says Don't have an account? Register now.

Fill out the registration form completely and tap the **Continue** button.

On the security check screen, answer all of the security questions and tap the Register button again.

| STEP<br>7 | Back Account Access  VERFY ACCOUNT                                                                                              |
|-----------|----------------------------------------------------------------------------------------------------|
|           | Billing ZIP Code                                                                                                    |
|           | Cancel Register                                                                                                    |
|           | Congratulations1<br>Your registration is complete. You will<br>receive an email with instructions for<br>setting your password. |
|           | Close                                                                                                    |
|           |                                                                                                    |
|           |                                                                                                    |
|           |                                                                                                    |

After you click the Registration button, you will receive an email that will ask you to Verify Account.

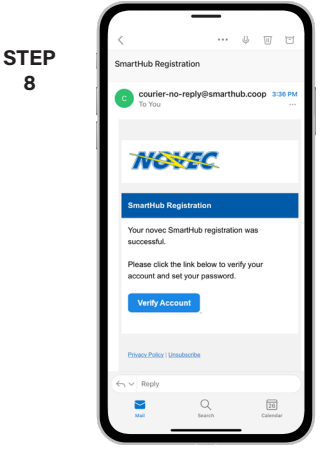

8

Open the email and tap on the Verify Account button.

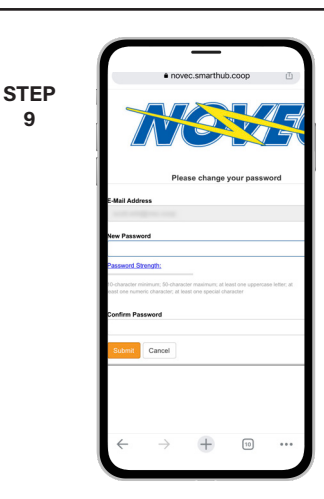

The next step will ask you to set your new password on your account. Type your new password in twice and tap Save.

SMART MANAGEMENT. SMART LIFE. SMARTHUB.

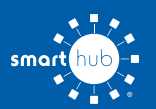

## How To Download the SmartHub App and Register Account (Mobile)

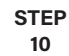

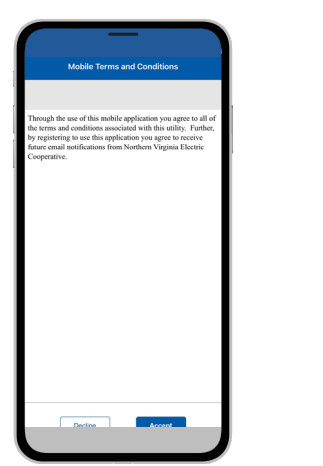

During your first log in, you may be asked to accept our terms and conditions. Tap the **Accept** button to do so.

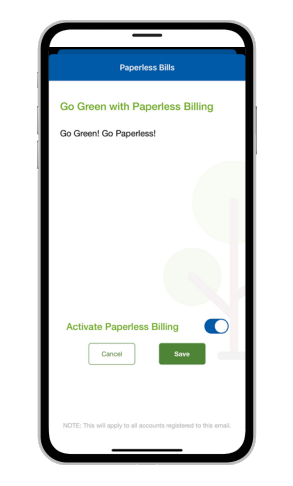

STEP

11

If you would like to activate Paperless Billing move the Activate Paperless Billing slider to the right and tap Save.

|            | -                                                                                                    | _             |           |     |  |  |
|------------|----------------------------------------------------------------------------------------------------|---------------|-----------|-----|--|--|
| Nor        | thern Virginia                                                                                                    | Electric C    | Cooperati |     |  |  |
|            | Report an Issue/Inquiry                                                                                                    |               |           |     |  |  |
|            |                                                                                                    |               |           |     |  |  |
|            | 0                                                                                                    | 1000          | °8,       |     |  |  |
| Outage Map | Facebook                                                                                                    | News          | Email Us  |     |  |  |
| ACCOUNT    | OVERVIEW                                                                                                    |               |           |     |  |  |
| \$129      | 20                                                                                                    |               |           |     |  |  |
| Updated:   | Notifications<br>Please be sure to visit the Manage<br>Notifications area under Settings to<br>manage how we communicate with |               |           |     |  |  |
| USAGE (    |                                                                                                    | yout          |           |     |  |  |
| Vour       | bill is 30% higher th                                                                                                    | an last year. |           |     |  |  |
| 0          | 200 400                                                                                                    | 600           | 800       |     |  |  |
| 3/2022     |                                                                                                    |               | 892       | cWh |  |  |
| 2/2022     |                                                                                                    |               | 813 kW    |     |  |  |
| 3/2021     |                                                                                                    |               | 80 kWh    |     |  |  |
|            | Servi                                                                                                    | oe: Electric  |           |     |  |  |
| <b>.</b>   | B                                                                                                    | ái .          | <b>\$</b> |     |  |  |
|            | _                                                                                                    |               | -         |     |  |  |

STEP

12

You'll be reminded to visit the **Manage Notifications** area under Settings to manage how you receive communications from us.

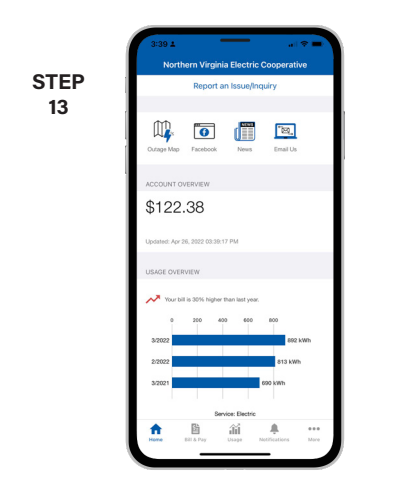

Congratulations! You have successfully installed the app and registered your MyNOVEC account!